日本 HP Chromebook における多要素認証の利用について

株式会社ディー・ディー・エス 株式会社日本 HP

1. 万能認証基盤 Themis による多要素認証での Chromebook ログイン

Chromebook をはじめとする Chrome デバイスの OS ログインに対して万能認証基盤 Themis を連携することで、Chromebook などに搭載されるウェブカメラを利用した Themis の QR コード認証や顔認証でシームレスなログインが可能となります。これに より、安全かつ便利に Chrome デバイスを利用することができます。

2. 日本 HP の Chromebook について

日本 HP は文部科学省が掲げる GIGA スクール構想に準拠し Chrome OS を搭載した、 クラムシェル型の「HP Chromebook 11A G8 EE」と、コンバーチブル型 2in1 の「HP Chromebook x360 11 G3 EE」の2モデルを提供しています。いずれも生徒向けのモデ ルで、長期利用を想定した高耐久バッテリーを採用しています。

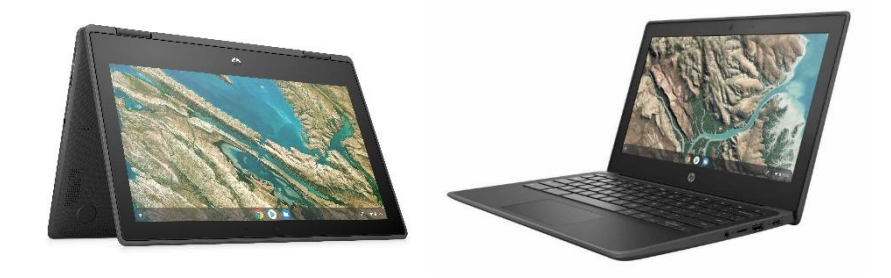

Themis と連携した GIGA スクール構想に準拠した文教向けの Chromebook 「HP Chromebook x360 11 G3 EE」と「HP Chromebook 11A G8 EE」

3. 連携イメージ

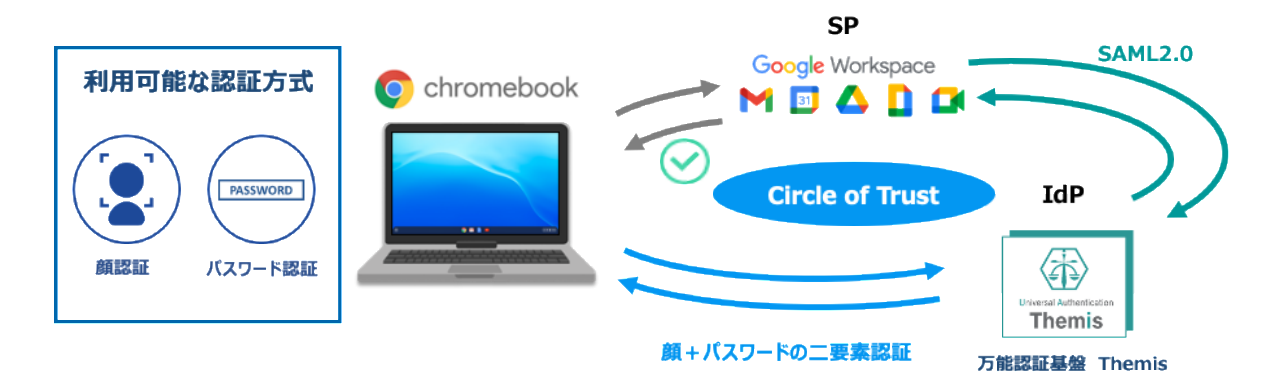

4. 前提条件とセットアップの流れ

Google Workspace と Themis の SAML 連携を行う前に以下の前提条件をご確認ください。

- (ア)前提条件
  - ① Google Workspace と Themis の SAML SSO 設定を行えること
  - ② Chrome サービス ライセンス契約が適用されるサービス (Chrome Enterprise、 Chrome Education、Chrome Kiosk 等) であること
- (イ)セットアップの流れ
  - ① Google Workspace と Themis の SAML SSO 設定を行う
  - Themis の認証要素を登録する
  - ③ Chrome デバイス OS ログインセットアップを行う
  - ④ Chrome デバイスの OS ログインに関する諸設定を行う
  - ⑤ 運用開始
- 5. Google Workspace と Themis の SAML SSO 設定
  - (ア)サービスプロバイダ情報(以下SPと記述)の登録

アプリケーションの登録
 Google WorkspaceのSPとしての情報をThemisの管理ツールへ登録します。
 ブラウザで管理ツールを開き、「管理ツールにログイン」をクリックします。

| Themis & マガタマサービス管理ツール   メニュー   |                   |
|---------------------------------|-------------------|
|                                 | ログイン先を選択してください    |
|                                 | 個人用ポータルにログイン      |
|                                 | <b>智理ツールにログイン</b> |
| Copyright © 2018-2019 DDS, Inc. |                   |
|                                 |                   |
|                                 |                   |
|                                 |                   |
|                                 |                   |

管理者用のユーザー名とパスワードを入力して「認証」をクリックし、管理 者としてログインします。

| Themis & マガタマサービス管理ツ        | ノール   メニュー                                       |  |
|-----------------------------|--------------------------------------------------|--|
|                             | Themis Account Manager Login ver.1.4.0.40061     |  |
|                             | ユーザ選択・<br>admin<br>PW<br>パスワードを入力して「認証」を押してください。 |  |
| Conversion (2019, 2010, DDC |                                                  |  |
| Copyright © 2018-2019 DDS,  | 1250E                                            |  |
|                             | キャンセル                                            |  |
|                             |                                                  |  |

管理ツールの左側「全体」セクションの組織名を選択し、右側ペインの「認 証情報」タブの中にある「50010 SAML application」の「追加」をクリッ クします。

| Themis & マガタマサービス管理ツール   admin   メニュー                       | ログアウト |                        |         |                         |
|-------------------------------------------------------------|-------|------------------------|---------|-------------------------|
| ◎ユーザー ○グループ                                                 | 基本情報  | i<br>認証情報 ログビュ         | -7-     |                         |
| ユーザー ID 検索                                                  | テスト   | テナント                   |         |                         |
| <u>^</u> #                                                  | アブリケー | ション                    |         |                         |
| 王 <sup>14</sup>                                             | ID    | アプリケーションネ              | 5       | 設定                      |
| 7×F772F                                                     | 50002 | Management too         | Logon   | 設定 詳細                   |
| <ul> <li>MAAdministrators [管理者]</li> <li>テストグループ</li> </ul> | 50010 | SAML application       |         | 1823 <mark>38.50</mark> |
| どのグループにも厚していないコーザー                                          | 認証セット |                        |         |                         |
| *1                                                          | No.   | ID                     | 認証セット名  | 設定                      |
| 20                                                          | 1     | 39016                  | PW      |                         |
|                                                             | 2     | 39066                  | FACE    |                         |
|                                                             | 3     | 39104                  | OTP     |                         |
|                                                             | 4     | 39203                  | PW+OTP  |                         |
|                                                             | 5     | 39205                  | PW+FACE |                         |
|                                                             | 追加    | 順序                     |         |                         |
|                                                             | 認証要素  |                        |         |                         |
|                                                             | ID    | 認証要素名                  |         | 設定                      |
|                                                             | 16    | Password               |         | ツール 設定                  |
|                                                             | 66    | Face Authentication    |         | ツール 設定                  |
|                                                             | 104   | Time-Based One-Time Pa | ssword  | ツール 設定                  |

Google Workspaceと分かるアプリケーション名を入力し、認証の際に必要と する利用可能な認証セットのチェックボックスをオンにして「保存」をクリ ックします。

| ∮ユーザー ◎グループ                                                 | 基本情報 認証情報 ログ ビューアー                                                                                                   |
|-------------------------------------------------------------|----------------------------------------------------------------------------------------------------|
| ユーザー ID 検索                                                  | マプリケーションの光坦作成                                                                                                    |
| 全体<br>・ テストテナント                                             | アプリケーション3 2 00和15元1 FJ以<br>アプリケーション3 G Suite                                                                         |
| ブループ                                                        | 概要                                                                                                    |
| <ul> <li>MAAdministrators [管理者]</li> <li>テストグループ</li> </ul> | 利用可能な認証セット                                                                                                    |
| ビのグループにも属していないユーザー                                          | 20056 DW                                                                                                    |
| <i>ъ</i> с                                                  | <ul> <li>39104 OTP</li> <li>39203 PW+OTP</li> <li>39066 FACE</li> <li>39205 PW+FACE</li> <li>\$\$\vee\$\$</li> </ul> |
| pyright © 2018-2019 DDS, Inc.                               |                                                                                                    |
|                                                             |                                                                                                    |

## Google Workspaceの登録が完了すると以下の画面になります。

| Themis & マガタマサービス管理ツール   admin   メニュ                        | ー ログアウト      |                     |         |              |  |
|-------------------------------------------------------------|--------------|---------------------|---------|--------------|--|
| ◉ユーザー ○グループ                                                 | 基本情報         | 認証情報 ログ ビュー         | -7-     |              |  |
| ユーザー ID 検索                                                  | アプリケー        | ション情報を作成しました。       |         |              |  |
| 全体<br>• テストテナント                                             | テスト          | テナント                |         |              |  |
| グループ                                                        | アフリケーシ<br>ID | ョン<br>アプリケーション名     |         | 設定           |  |
| <ul> <li>MAAdministrators [管理者]</li> <li>テストグループ</li> </ul> | 50002        | Management tool Log | on      | 設定 詳細        |  |
| どのグループにも属していないユーザー                                          | 50010        | SAML application    |         | 設定 追加        |  |
| なし                                                          | 70000        | G Suite             |         | 設定 詳細 削除 SSO |  |
|                                                             | 認証セット        |                     |         |              |  |
|                                                             | No.          | ID                  | 認証セット名  | 設定           |  |
|                                                             | 1            | 39016               | PW      |              |  |
|                                                             | 2            | 39066               | FACE    |              |  |
|                                                             | 3            | 39104               | OTP     |              |  |
|                                                             | 4            | 39203               | PW+OTP  |              |  |
|                                                             | 5            | 39205               | PW+FACE |              |  |
|                                                             | 追加           | 順序                  |         |              |  |
|                                                             | 認証要素         |                     |         |              |  |
|                                                             | ID           | 認証要素名               |         | 設定           |  |

② ThemisのIdPとしての情報

ThemisのIdPとしての情報を確認します。管理ツールの左側「全体」セクションの組織名を選択し、右側ペインの「認証情報」タブの中にあるGoogle Workspace用に作成したアプリケーションの「SSO」をクリックします。

| hemis & マガタマサービス管理ツール   admin   メ | ニュー   ログアウ | 15                |             |              |    |
|-----------------------------------|------------|-------------------|-------------|--------------|----|
| ●ユーザー ◎グループ                       | 基本情報       | 認証情報 ログ           | ビューアー       |              |    |
| ユーザー ID 検索                        | テストラ       | テナント              |             |              |    |
| 全体                                | アプリケーショ    | ョン                |             |              |    |
| • テストテナント                         | ID         | アプリケーション名         |             | 設定           |    |
| グループ                              | 50002      | Management tool L | ogon        | 設定 詳細        |    |
| • MAAdministrators [管理者]          | 50010      | SAML application  |             | 設定 追加        | _  |
| • テストグループ                         | 70000      | G Suite           |             | 設定 詳細 削除 SSC | 0  |
| どのグループにも属していないユーザー                | 認証セット      |                   |             |              | -  |
| 120                               | No.        | ID                | 認証セット名      |              | 設定 |
|                                   | 1          | 39016             | PW          |              |    |
|                                   | 2          | 39051             | FIDO        |              |    |
|                                   | 3          | 39052             | WebAuthn    |              |    |
|                                   | 4          | 39104             | OTP         |              |    |
|                                   | 5          | 39202             | PW+FIDO     |              |    |
|                                   | 6          | 39203             | PW+OTP      |              |    |
|                                   | 7          | 39204             | PW+WebAuthn |              |    |
|                                   | 追加         | 順序                |             |              |    |

「SSO設定情報」が表示されます。ここで表示される「SSOエンドポイン ト」、「SLOエンドポイント」、「X.509証明書」の情報を、Google Admin consoleへの登録に利用します。

| ◎ユーザー ◎グループ                                           |        | 基本情報 | 認識正常報          | ログビューアー                                                                                                    |
|-------------------------------------------------------|--------|------|----------------|----------------------------------------------------------------------------------------------------|
| ユーザー ID                                               | 核第     | SSO設 | 定情報            |                                                                                                    |
| 全体                                                    |        |      |                |                                                                                                    |
| • テストテナント                                             |        | 550  | <b>ウエンドポイン</b> | https://themis140ro4-ibmsv0e.themis-magatama.com/admtool/sam                                                                                                    |
| グループ                                                  |        |      |                |                                                                                                    |
| <ul> <li>MAAdministrators</li> <li>テストグループ</li> </ul> | 管理者]   | SL   | <b>Dエンドボイン</b> | https://themis140rc4-ibmsv0e.themis-magatama.com/admtool/sam Copy                                                                                                    |
| どのグループにも属していた                                         | ミンユーザー |      |                |                                                                                                    |
| なし                                                    |        |      | メタデータ          | https://themis140rc4-ibmsv0e.themis-magatama.com/admtool/sam Copy                                                                                                    |
|                                                       |        |      | X.509証明』       | 表示                                                                                                    |
|                                                       |        |      |                | BEGIN CERTIFICATE     MiDDOLCOLMERIFIEGCARE_WAGG2EVGoowDQYIKoZIIWcHAQELBQAXX     DELMAG     ALUEBMKGIXAEJAQ6gWVMAQMCJ/EPyZpbLUBIgTTMECALUEBWKGTmP     DIRILOX0     artEsMIAAA1UECgwJRERTLCBJbmMuMRAwDyTDVQQODAdER/PMgU1NPM     BXXDTESMICA     CUPYZpLUBIgTTMECALUEBWKGTmPhbJIbLXNoaTESMIBAGA1UECgwJ     RERTLCBJ     bmMuMRawDgYTDVQQDDAdER/PMgU1NPMIBIJANBjkqNikio9w6BAQEFAA     CCAQUAMB     CCAQUAMB     CCACUAMB     CCACUAMBA      CCACUAMBA      CCACUAMBA      CC |
|                                                       |        |      |                | and the second second se                                                                                                    |
|                                                       |        |      |                | Copy                                                                                                    |

③ Google WorkspaceにSAML SSO設定を行う

Google Admin consoleにThemisのIdPとしての情報を登録します。Google Admin console (admin.google.com) にアクセスし、管理者としてログイン し、「セキュリティ」をクリックします。

| ≡ Google Admin                           | Q ユーザーまたは設定を                          | ≥検索                | 8 ? ಈ                                                                                  |
|------------------------------------------|---------------------------------------|--------------------|----------------------------------------------------------------------------------------|
| 管理コンソール<br>PN、121919&火、19393、<br>検索を行います | ビルティング、云遠<br>室、リソースを管理、<br>確認します      | ノに体験したり            | > ツール                                                                                  |
| <b>アブリ</b><br>ア <b>ブリ</b><br>アブリとアブリ設定を  | <b>セキュリティ</b><br>セキュリティ<br>セキュリティ設定を作 | レポート<br>組織内での使用状況を | パートナーのサポートを受ける<br>G Suite Marketplace<br>G Suite ステータス ダッシュポー<br>ド<br>G Suite ご紹介プログラム |
| 管理します                                    |                                       |                    | データエクスポート<br>管理対象に含まれないユーザー用<br>の移行ツール<br>モバイル向け Google 管理<br>コンソール                    |
| お支払い<br>サブスクリプションと                       | 会社プロフィール 責社に関する情報を更                   | 管理者の役割 管理者の役割を管理し  | Google Play                                                                            |

「シングル サインオン (SSO) の設定」をクリックします。

| ≡ Googl | e Admin Q 検索                                                                                   | 8 | ? | <del>767</del> |
|---------|------------------------------------------------------------------------------------------------|---|---|----------------|
| セキュリティ  |                                                                                                |   |   |                |
|         | API リファレンス<br>API を有効にし、独自に作成したアプリケーションやサードパーティ製アプリケーションを介して、プ<br>ロビジョニング、レボート、移行をプログラムで管理します。 |   |   |                |
|         | シングル サインオン(SSO)の設定<br>ウェブベースのアプリケーション(Gmail やカレンダーなど)のユーザー認証を設定します。                            |   |   |                |
|         | 高度な保護機能プログラム(ベータ版)<br>ハイレベルの保護を必要とするユーザーのための、最も強固なセキュリティを設定します                                 |   |   |                |
|         | Context-Aware Access (Beta)                                                                    |   |   |                |

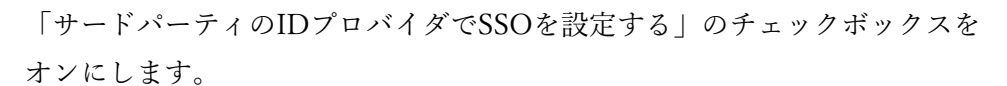

| ≡ Google Admin ि                      | 検索                                                               | 8 ? 👳                      |
|---------------------------------------|------------------------------------------------------------------|----------------------------|
| セキュリティ                                |                                                                  |                            |
| ヺ゚゚゚゚゚゚゚゚゚゚゚゚゚゚゚゚゚゚゚゚゚゚゚゚゚゚゚゚゚゚゚゚゚゚゚゚ | コバイダで <b>SSO</b> を設定する                                           |                            |
| サードバーティをIDプI                          | コバイダとして設定するには、次の情報を入力してください。 🥝                                   |                            |
| ログイン ページの URL                         |                                                                  |                            |
| ログアウト ページ URL                         | システムと G Suite へのログイン用 URL                                        |                            |
| パスワード変更 URL                           | ー<br>ユーザーがログアウトするときにリダイレクトする URL                                 | -                          |
|                                       | ユーザーがシステムでパスワードを変更する際にアクセスする URL です。定義す<br>ンが有効になっていない場合でも表示されます | ー<br>すると、この URL はシングル サインオ |
| 認証の確認                                 | ファイルを選択 ファイルが選択されていません アップロード                                    |                            |
|                                       |                                                                  | 破棄 保存                      |

「ログインページのURL」にThemisのSSOエンドポイントを、「ログアウト ページURL」にThemisのSLOエンドポイントを入力し、「認証の確認」の 「ファイルを選択」から保存したThemisのX.509証明書をアップロードし、 「ドメイン固有の発行元を使用」のチェックボックスをオンとし、「保存」 をクリックし、設定を保存します。

| ≡ Google Admin   | 续索                                                                                         | 8        | ?     |   |
|------------------|--------------------------------------------------------------------------------------------|----------|-------|---|
| セキュリティ           |                                                                                            |          |       | : |
| ✓ サードパーティの ID プロ | バイダで SSO を設定する                                                                             |          |       |   |
| サードパーティを ID プロ   | バイダとして設定するには、次の情報を入力してください。 🛛                                                              |          |       |   |
| ログイン ページの URL    | https://themis140rc4-ibmsv0e.themis-magatama.com/admtool/saml                              |          |       |   |
| ログアウトページ URL     | システムと G Suite へのログイン用 URL<br>https://themis140rc4-ibmsv0e.themis-magatama.com/admtool/saml |          |       |   |
| パスワード変更 URL      | ユーザーがログアウトするときにリダイレクトする URL                                                                |          |       |   |
|                  | ユーザーがシステムでパスワードを変更する際にアクセスする URL です。定義すると、この UR<br>が有効になっていない場合でも表示されます                    | L はシングルち | オインオン |   |
| 認証の確認            | ファイルを選択 idpx509.cer アップロード                                                                 |          |       |   |
|                  | 認証ファイルには、ログイン リクエストを確認するための Google 公開キーが含まれている必要                                           | があります。   | 0     |   |
| ✓ ドメイン固有の発行;     | 元を使用 🖉                                                                                     |          |       |   |
|                  |                                                                                            | 破棄       | 保存    |   |

④ Google WorkspaceのSPとしての情報を登録

管理ツールの左側「全体」セクションの組織名を選択し、右側ペインの「認 証情報」タブの中にあるGoogle Workspace用に作成したアプリケーションの 「詳細」をクリックします。

| nemis & マガタマサービス管理ツール   admin   メ<br>● <b>ユーザー ◎グループ</b> | ニュー   ログアウト<br>基本情報 | 認証情報 ログ ビュー          | 7-      |             |        |
|----------------------------------------------------------|---------------------|----------------------|---------|-------------|--------|
| ユーザー ID 検索                                               | テスト                 | テナント                 |         |             |        |
| 全体                                                       | アプリケーシ              | /ヨン                  |         |             |        |
| テストテナント                                                  | ID                  | アプリケーション名            |         | 設定          |        |
| グループ                                                     | 50002               | Management tool Logo | n       | 設定 詳細       |        |
| <ul> <li>MAAdministrators [管理者]</li> </ul>               | 50010               | SAML application     |         | 設定 追加       |        |
| <ul> <li>テストグループ</li> </ul>                              | 70000               | G Suite              |         | 設定 詳細 訓除 \$ | sso    |
| どのグループにも属していないユーザー<br>な!                                 | 認証セット               |                      |         |             |        |
| -6.0                                                     | No.                 | ID                   | 認証セット名  |             | 設定     |
|                                                          | 1                   | 39016                | PW      |             |        |
|                                                          | 2                   | 39066                | FACE    |             |        |
|                                                          | 3                   | 39104                | OTP     |             |        |
|                                                          | 4                   | 39203                | PW+OTP  |             |        |
|                                                          | 5                   | 39205                | PW+FACE |             |        |
|                                                          | 追加                  | 順序                   |         |             |        |
|                                                          | 認証要素                |                      |         |             |        |
|                                                          | ID                  | 認証要素名                |         |             | 設定     |
|                                                          | 16                  | Password             |         |             | ツール 設定 |
|                                                          | 66                  | Face Authentication  |         |             | ツール 設定 |

任意のSPの名前を入力し、「Issuer」に「google.com/a/[Google Workspace へ設定したドメイン名]」を入力します。ドメイン名はGoogle Workspaceア カウントの「@以降の部分」です。「更新」をクリックし、設定を保存しま す。

| Themis & マカダマサービス管理ツール   admin   メニ<br>・・・・・・・・・・・・・・・・・・・・・・・・・・・・・・・・・・・              | ユー   ロクアウト<br>基本情報 認証情報 | ログ ビューアー                    |
|-----------------------------------------------------------------------------------------|-------------------------|-----------------------------|
| ユーザー ID 検索                                                                              | Service Provid          | er情報の設定                     |
| 全体<br>• テストテナント                                                                         | SPの名前                   | G Suite                     |
| グループ                                                                                    | Issuer                  | google.com/a/dds-demo.space |
| <ul> <li>MAAdministrators [管理者]</li> <li>テストグループ</li> <li>どのグループにも属していないユーザー</li> </ul> | <b>SSO</b> エンドポイント      |                             |
| なし                                                                                      | <b>SLO</b> エンドポイント      |                             |
|                                                                                         | メタデータURL                |                             |
|                                                                                         | フィンガープリント               |                             |
|                                                                                         | RelayState              |                             |
|                                                                                         | SAMLの設定                 |                             |
|                                                                                         |                         | SAMLリクエストの署名検証を行う           |

設定が完了すると以下の画面になります。

| 「hemis & マガタマサービス管理ツール   admin   メニ:                        | 1-107791 |                    |         |              |    |
|-------------------------------------------------------------|----------|--------------------|---------|--------------|----|
| ◉ユーザー ○グループ                                                 | 基本情報     | 認証情報 ログビュ          | ーアー     |              |    |
| ユーザー ID 検索                                                  | SP情報を更   | 新しました。             |         |              |    |
| 全体<br>• テストテナント                                             | テスト      | テナント               |         |              |    |
| グループ                                                        | ID       | アプリケーション名          |         | 設定           |    |
| <ul> <li>MAAdministrators [管理者]</li> <li>テストグループ</li> </ul> | 50002    | Management tool Lo | gon     | 設定 詳細        |    |
| どのグループにも属していないユーザー                                          | 50010    | SAML application   |         | 設定 追加        |    |
| なし                                                          | 70000    | G Suite            |         | 設定 詳細 削除 SSO |    |
|                                                             | 認証セット    |                    |         |              |    |
|                                                             | No.      | ID                 | 認証セット名  | 8            | 殳定 |
|                                                             | 1        | 39016              | PW      |              |    |
|                                                             | 2        | 39066              | FACE    |              |    |
|                                                             | 3        | 39104              | OTP     |              |    |
|                                                             | 4        | 39203              | PW+OTP  |              |    |
|                                                             | 5        | 39205              | PW+FACE |              |    |
|                                                             | 追加       | 順序                 |         |              |    |
|                                                             | 認証要素     |                    |         |              |    |
|                                                             | ID       | 忍証要素名              |         | 設定           |    |

⑤ Themisでログインさせたいユーザーの登録 管理ツールの左側グループのメンバーリストからユーザーを選択し、右側ペ インの「認証情報」タブの中にあるGoogle Workspace用に作成したアプリケ ーションの「詳細」をクリックします。

| ューザー ◎グループ             | 基本情報   | 認証情報 ログ ビューアー        |         |              |        |
|------------------------|--------|----------------------|---------|--------------|--------|
| ユーザー ID 検索             | テスト    | ユーザー                 |         |              |        |
|                        | アブリケーシ | ョン                   |         |              |        |
| • 77 b7 t > b          | ID     | アプリケーション名            |         |              | 設定     |
| ブループ                   | 50002  | Management tool Logo | n       |              | 設定 詳細  |
| MAAdministrators [管理者] | 50010  | SAML application     |         |              | 設定     |
| ・ テストグループ              | 70000  | G Suite              |         |              | 設定詳細   |
| ストグループのメンバー            | 認証セット  |                      |         |              |        |
| 721-9-                 | No.    | ID                   | 認証セット名  |              | 設定     |
|                        | 1      | 39016                | PW      |              |        |
|                        | 2      | 39066                | FACE    |              |        |
|                        | 3      | 39104                | OTP     |              |        |
|                        | 4      | 39203                | PW+OTP  |              |        |
|                        | 5      | 39205                | PW+FACE |              |        |
|                        |        |                      |         |              |        |
|                        | 認証要素   |                      |         |              |        |
|                        | ID 認識  | 正要素名                 |         | 設定           |        |
|                        | 16 Pas | ssword               |         | ツール 設定 登録・更新 | 所 登録内容 |
|                        | 66 Fac | e Authentication     |         | ツール 設定 登録・更新 | 析 登録内容 |

ログインユーザー名にThemisで認証を行いたいGoogle Workspaceのユーザ

## ー名を入力し、「更新」をクリックします。

| 「hemis & マガタマサービス管理ツール   admin   メニ                         | ユー   ログアウト                             |  |
|-------------------------------------------------------------|----------------------------------------|--|
| ◎ユーザー ◎グループ                                                 | 基本情報 認証情報 ログ ビューアー                     |  |
| ユーザー ID 検索                                                  | Service Provider情報の設定                  |  |
| 全体<br>• テストテナント                                             | ログインユーザ名 magatma.hanako@dds-demo.space |  |
| グループ                                                        |                                        |  |
| <ul> <li>MAAdministrators [管理者]</li> <li>テストグループ</li> </ul> | 更新                                     |  |
| どのグループにも属していないユーザー                                          |                                        |  |
| なし                                                          |                                        |  |
| Copyright © 2018-2019 DDS, Inc.                             |                                        |  |
|                                                             |                                        |  |
|                                                             |                                        |  |
|                                                             |                                        |  |
|                                                             |                                        |  |
|                                                             |                                        |  |
|                                                             |                                        |  |
|                                                             |                                        |  |

設定が完了すると以下の画面になります。以上でGoogle Workspaceと ThemisのSAML SSO設定は完了です。

| ■¬_#_ ○ #                                                   | 其木精部          | 物は特部 ログ       | K          |       |  |  |
|-------------------------------------------------------------|---------------|---------------|------------|-------|--|--|
| ST-9- S21-2                                                 | 021011010     | BO BLE HIJ TR |            |       |  |  |
| ユーザー ID 検索                                                  | SP情報を更        | 新しました。        |            |       |  |  |
| 全体                                                          | テストコ          | ューザー          |            |       |  |  |
| •                                                           | アプリケーショ       | アプリケーション      |            |       |  |  |
| <i>ブループ</i>                                                 | ID            | アプリケーショ       | ン名         | 設定    |  |  |
| <ul> <li>MAAdministrators [管理者]</li> <li>テストグループ</li> </ul> | 50002         | Management    | tool Logon | 設定 詳細 |  |  |
| (のグループにも属していないユーザー                                          | 50010         | SAML applicat | ion        | 設定    |  |  |
| なし                                                          | 70000         | G Suite       |            | 設定 詳細 |  |  |
|                                                             | 認証セット         |               |            |       |  |  |
|                                                             | No.           | ID            | 認証セット名     | 設定    |  |  |
|                                                             | 1             | 39016         | PW         |       |  |  |
|                                                             | 2             | 39066         | FACE       |       |  |  |
|                                                             | 3             | 39104         | OTP        |       |  |  |
|                                                             | 4             | 39203         | PW+OTP     |       |  |  |
|                                                             | 5             | 39205         | PW+FACE    |       |  |  |
|                                                             |               |               |            |       |  |  |
|                                                             | 認証要素          |               |            |       |  |  |
|                                                             | 認証要素<br>ID 認証 | 要素名           | 設定         |       |  |  |

- (イ) ChromeデバイスのOSログインセットアップ
  - ① Chromeデバイスの登録

Chromeデバイスの電源をオンにし、Google Admin console上で設定したデ バイスポリシーを適用するために手動でChromeデバイスの登録を行いま す。

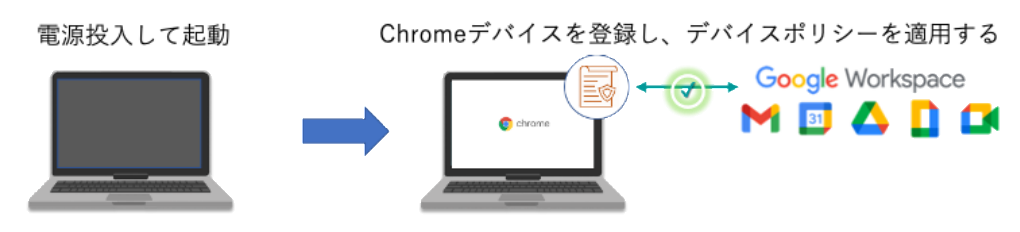

Chromeデバイスの電源をオンにして起動させます。ログイン画面が表示さ れますがここではログインせず「その他の設定」の「企業の登録」をクリッ ク、またはCtrl + Alt + Eキーを押します。

| Google             |    |
|--------------------|----|
| 「Chromebook」へのログイン |    |
| メールアドレスまたは電話番号     |    |
| メールアドレスを忘れた場合      |    |
| その他の設定             | ×^ |
| アカウントを作成           |    |
| 企業の登録              |    |
|                    |    |
|                    |    |
|                    |    |
| < R0               |    |
|                    |    |

企業の登録を行います。Google Admin console (admin.google.com) にアク セスできる管理者ユーザーのメールアドレスを入力し「次へ」をクリック し、パスワードを入力し「次へ」をクリックします。

|             | Google             |          |
|-------------|--------------------|----------|
|             | 企業の登録              |          |
|             | 13.88              |          |
|             | メールアドレスまたは車が巻号<br> |          |
|             | メールアドレスを忘れた場合      |          |
|             |                    | 次へ       |
|             |                    |          |
|             |                    |          |
|             |                    |          |
|             |                    |          |
|             | < 現る               |          |
|             |                    |          |
| U Shut down |                    | ♥ ∰ 5:52 |

企業の登録が完了したら、「完了」をクリックします。

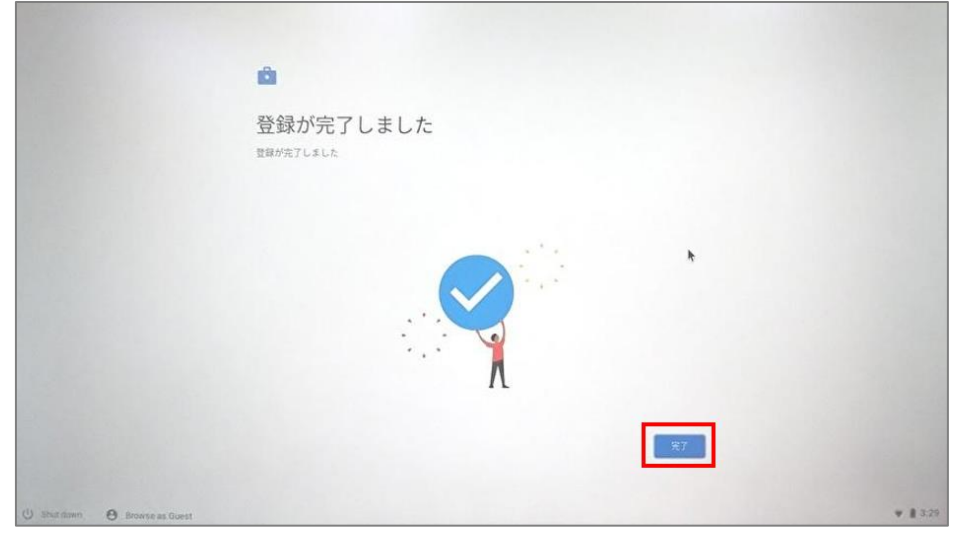

再度Chrome OSのログインユーザーのメールアドレスを入力し「次へ」をク リックし、パスワードを入力し「次へ」をクリックします。続いて「同意し て続行」をクリックします。

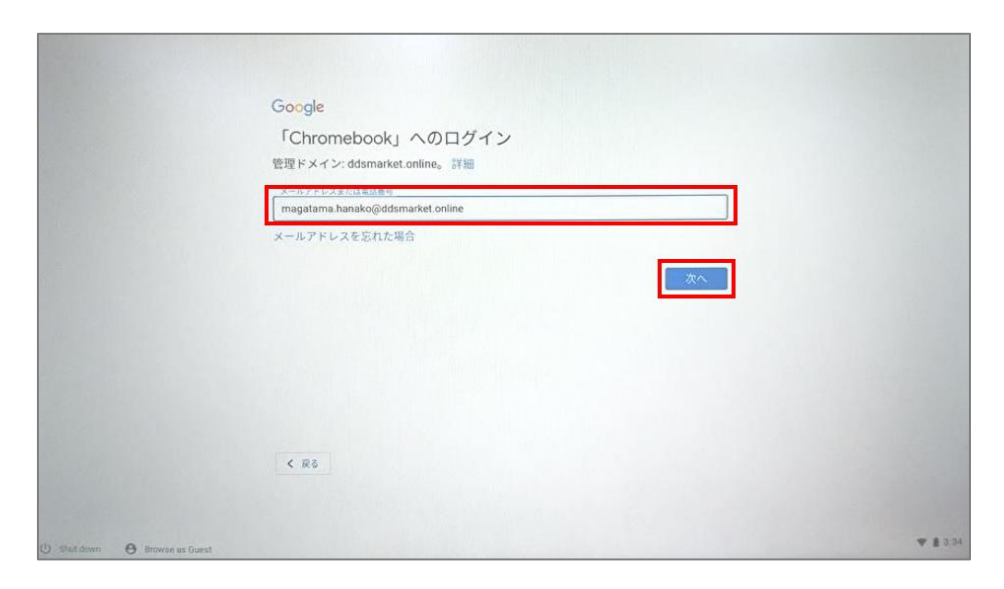

Chrome OSへのログインが完了しました。続いてChrome OSログインに関する諸設定を行ってください。

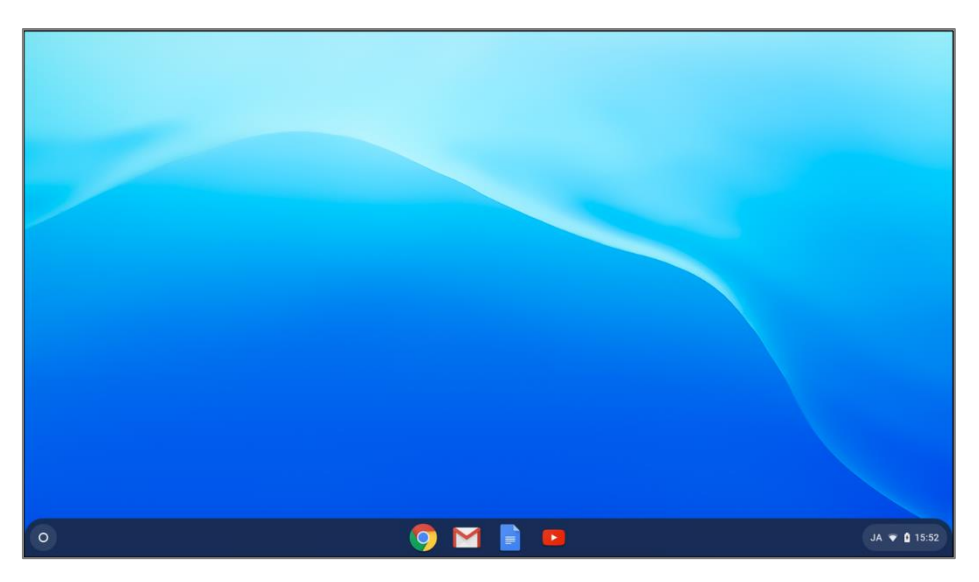

② ChromeデバイスのOSログインに関する諸設定

Google Admin consoleの「デバイス管理」 > 「Chrome管理」で、Chrome デバイスのログインに関する諸設定を行うことができます。

| 設定項目                         | 説明                            |
|------------------------------|-------------------------------|
| SAMLによるChromeデバイス OSログインの有効化 | ChromeデバイスのOSログインにThemisの認証を使 |
| (必須)                         | 用するための設定です。                   |
| OSログイン時にメールアドレスの入力を省略する      | SAMLによるChromeデバイスのOSログイン時にメ   |
|                              | ールアドレスの入力を省略するための設定です。設       |
|                              | 定を行ってもメールアドレスの入力を要求される場       |
|                              | 合は、1度メールアドレスを入力してログインする       |
|                              | と次回から省略されるようになります。            |

| OSログイン後の「以前のパスワードを入力する」ダ | SAMLによるChromeデバイスのOSログインを行っ  |
|--------------------------|------------------------------|
| イアログの表示を抑制する             | た後に表示される「以前のパスワードを入力する」      |
|                          | ダイアログの表示を抑制するための設定です。        |
| OSログイン時のカメラ(顔認証)を有効化する   | Chrome デバイスの OS ログイン時にカメラ(顔認 |
| (Themisとの連携が必要)          | 証)を使用するための設定です。              |
|                          | ThemisとThemisを連携して使用する場合にこの機 |
|                          | 能を利用できます。                    |
| 日本語キーボードを指定する            | ChromeデバイスのOSログイン時に日本語キーボー   |
|                          | ドを使用するための設定です。               |

● SAMLによるChromeデバイス OSログインの有効化

Chrome OSにログインし、Chromeアイコンをクリックしてブラウザを起動 し、Google Admin console(https://admin.google.com/)にログインし、デ バイスアイコンをクリックします。ここで登録したChromeデバイスの制御 を行うことができます。

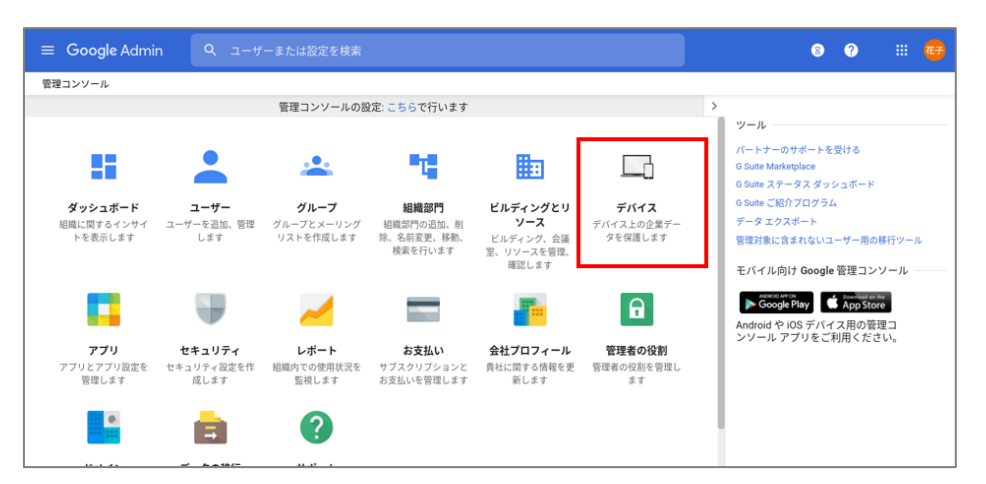

SAMLによるChromeデバイス OSログインの有効化設定を行います。「デバ イス管理」のページで左ペインの「Chrome管理」をクリックします。

| ≡ Google Admin              | 2、検索                                                       |                                         |                                    | 8 ? III <del>77</del>                                |
|-----------------------------|------------------------------------------------------------|-----------------------------------------|------------------------------------|------------------------------------------------------|
| デバイス管理                      |                                                            |                                         |                                    | :                                                    |
|                             |                                                            |                                         |                                    |                                                      |
| デバイスの設定                     |                                                            |                                         |                                    |                                                      |
| ネットワーク                      |                                                            |                                         |                                    |                                                      |
| Chrome 管理                   | U U                                                        | <b>V</b>                                | •                                  | Jacob,                                               |
| Google ミーディング ルーム<br>ハードウェア | 0                                                          | 1                                       | 0                                  |                                                      |
| Jamboard                    | <b>モバイル デバイス</b><br>Android、IOS、Google Sync デバイ<br>スを管理します | <b>Chrome デバイス</b><br>Chrome デバイスを管理します | 管理対象 <b>ブラウザ</b><br>Chrome ブラウザの管理 | Google ミーティング ルーム ハード<br>ウェア<br>Google ミーティングルーム ハード |
| モバイル                        |                                                            |                                         |                                    | ウエアの時間                                               |
| セットアップ                      |                                                            |                                         |                                    |                                                      |
| パスワードを設定                    |                                                            |                                         |                                    |                                                      |
| Android 設定                  |                                                            |                                         |                                    |                                                      |
| iOS 設定 NEW                  | <b>T</b>                                                   | <u> </u>                                |                                    |                                                      |
| 計開設定                        | 0                                                          |                                         |                                    |                                                      |
| デバイフを承辺                     | 0                                                          |                                         |                                    |                                                      |
| 「デバイス管理                     | > Chro                                                     | ome   のページ                              | で「ユーザー」                            | とブラウザの設                                              |

<sup>13</sup> Copyright 2020 DDS, Inc. All Rights Reserved.

## 定」をクリックします。

| ≡ Google Admin  |                                                                | 8 | ? | 😁 |
|-----------------|----------------------------------------------------------------|---|---|---|
| デバイス管理 > Chrome |                                                                |   |   |   |
|                 | Chrome 管理                                                      |   |   |   |
|                 | <b>デバイス</b><br>Chrome デバイスの表示と管理                               |   |   |   |
|                 | <b>管理対象ブラウザ</b><br>Chrome ブラウザを表示、管理します                        |   |   |   |
|                 | <b>ユーザーとブラウザの設定</b><br>Chrome ブラウザや Chrome デバイスでのユーザーベースの設定の管理 |   |   |   |

「シングルサインオン」の「Chrome OSデバイス向けのSAMLベースのシン グルサインオン」の項目について「Chrome デバイスに対してSAML ベース のシングルサインオンを有効にする」を選択し、「保存」をクリックしま

## す。

| 1                           |    |                                                |                                                                                                    | JUICIX J         | 11 76 |
|-----------------------------|----|------------------------------------------------|----------------------------------------------------------------------------------------------------|------------------|-------|
| デバイス管理 > Chrome > <b>設定</b> |    |                                                |                                                                                                    |                  | 新機能   |
| 組織部門の検索                     | 5  | ユーザーとブラウザの設定                                   | デバイスの設定                                                                                                    | 管理対象ゲスト セッションの設計 | 2     |
| - ddsmarket.online          | 29 | + フィルタを追加                                      |                                                                                                    |                  |       |
|                             |    | シングル サインオン<br>ローカルに適用しました マ<br>ロ               | Chrome OS デバイス向けの SAML ベースのシングル サインオン<br>Chrome デバイスに対して SAML ベース ×<br>のシングル サインオンを有効にする<br>このポリシーを使用するには、o Surie に SSO を設定してくださ<br>い |                  |       |
|                             |    | TLS の RC4 暗号スイート<br>Google のデフォルトに設定し<br>ロ 🕝 🗣 | RC4 を無効にする ~                                                                                                    |                  |       |
|                             |    | リモート アクセス クライア<br>ント<br>ローカルに適用しました マ          | リモート アクセス ホスト クライアントのドメイン                                                                                                    |                  |       |
|                             |    |                                                | リモート アクセスのクライアントで必要なドメイン名を設定します() 行につき<br>のドメイン)。 バージョン 59 以前の Chrome では、必要なドメイン名は 1 つの<br>ボートされており、リストの最初のドメインが使用されます。               | 10<br>77         |       |
| 組織部門を管理する                   |    | ローカル トラスト アンカー                                 | ローカル アンカー SHA-1                                                                                                    |                  |       |

● OSログイン時のメールアドレス入力の省略

SAMLによるChromeデバイス OSログイン後の「以前のパスワードを入力する」ダイアログの表示を抑制します。「デバイス管理」 > 「Chrome」のページを開き、「デバイスの設定」をクリックします。

| ≡ Google Admin  | Q ユーザーまたは設定を検索                                         | 8 | ? | <br>e <del>7</del> |
|-----------------|--------------------------------------------------------|---|---|--------------------|
| デバイス管理 > Chrome |                                                        |   |   |                    |
|                 | <b>アプリと拡張機能</b><br>Android アプリと Chrome のアプリおよび拡張機能の管理  |   |   |                    |
|                 | 管理対象ゲスト セッションの設定<br>Chrome デバイスで管理対象ゲスト セッションの設定を管理します |   |   |                    |
|                 | <b>デバイスの設定</b><br>Chrome のデバイス設定の管理                    |   |   |                    |
|                 | レポート<br>Chrome デバイスの集計レポートを表示                          |   |   |                    |
|                 | Android アプリのレポート<br>Android アプリのレポートを表示                |   |   |                    |

「デバイス管理」 > 「Chrome」 > 「設定」のページの「デバイスの設 定」の「シングルサインオンのIDプロバイダ (IdP) のリダイレクト」の項 目について「SAML SSO IdPページへの移動をユーザーに許可する」を選択 し、「保存」をクリックします。

| ← 1個の設定を変更                           | Ēしました    |                                                          |                                           |                                                                                               | 元に戻す              | 保存  |
|--------------------------------------|----------|----------------------------------------------------------|-------------------------------------------|-----------------------------------------------------------------------------------------------|-------------------|-----|
| デバイス管理 > Chrome >                    | 設定       |                                                          |                                           |                                                                                               |                   | 新機能 |
| 組織部門の検索                              | <u> </u> | ユーザーとブラウザの設定                                             |                                           | デバイスの設定                                                                                       | 管理対象ゲスト セッションの設定  | Ø   |
| <ul> <li>ddsmarket.online</li> </ul> | · · ·    | ┣ フィルタを追加                                                |                                           |                                                                                               |                   |     |
|                                      |          | ユーザー データ<br>ローカルに適用しました マ                                | 各ユーサ<br>ローカル                              | ーがログアウトした後に、ローカルのユーザー情報、<br>- <b>ユーザー データを消去しない</b> マ                                         | 設定、状態をすべて消去する     |     |
|                                      |          | シングル サインオン ID ブ<br>ロバイダ(IdP)のリダイレ<br>クト<br>ローカルに適用しました マ | SAML SS<br>SAML SS<br>一に許可                | SO ID プロバイダ(IdP)へのユーザーのリダイレクト<br>SO IdP ページへの移動をユーザ マ<br>する                                   |                   |     |
|                                      |          | シングル サインオン<br>Cookle の動作<br>ローカルに適用しました マ                | <b>ログイン</b><br>SAML SS<br>警告: この<br>定されてい | 中、ユーザーセッションへの =<br>SO Cookie の転送を無効にする<br>ポリシーは、Chrome デバイス向けに SAML SSO が設<br>いる場合にのみ該当します。詳細 |                   |     |
| 組織専門を範囲する                            |          | シングル サインオンによる<br>カメラへのアクセスの許可<br>ロ−カルに適用しました マ           | シングル<br>警告: この                            | - サインオンによるカメラへのアクセスを許可するアフ<br>ポリシーを有効にすると、ユーザーのカメラへのアクセスを、                                    | りのホワイトリ<br>ユーザーに代 |     |

OSログイン後の「以前のパスワードを入力する」ダイアログの表示抑制
 SAMLによるChromeデバイス OSログイン後の「以前のパスワードを入力する」ダイアログの表示を抑制します。「デバイス管理」 > 「Chrome」のページを開き、「デバイスの設定」をクリックします。

「ユーザーデータ」の「各ユーザーがログアウトした後に、ローカルユーザ ー情報、設定、状態をすべて消去する」の項目について「すべてのローカル ユーザーデータを消去」を選択し、「保存」をクリックします。

| - 1個の設定を変更しました       |                                       |                                                     |                                                                  | 元に戻9            | 1未1子 |
|----------------------|---------------------------------------|-----------------------------------------------------|------------------------------------------------------------------|-----------------|------|
| デバイス管理 > Chrome > 設定 |                                       |                                                     |                                                                  |                 | 新機制  |
| 織部門の検索               | ユーザーとブラウザの設定                          |                                                     | デバイスの設定                                                          | 管理対象ゲスト セッションの設 | 定 🗹  |
| ddsmarket.online     | + フィルタを追加                             | 61)<br>                                             |                                                                  |                 |      |
|                      | デバイスの壁紙画像                             | アップロード                                              |                                                                  |                 |      |
|                      | □−フフルに適用しました ♥                        | まだどのユーザーもデ<br>イン画面に表示する気<br>す。JPEG 形式でファイ<br>てください。 | バイスにログインしていない場合にログ<br>低間像を、デバイスレベルで設定しま<br>ルサイズが 16 MB 以下の画像を指定し |                 |      |
|                      | ユーザー データ<br>ローカルに適用しました マ             | 各ユーザーがログア<br>すべてのローカル コ<br>去                        | ウトした後に、ローカルのユーザー情報、 <br>ザー データを消 マ                               | 股定、状態をすべて消去する   | 0    |
|                      | シングル サインオン ID ブ                       | SAML SSO ID プロ/                                     | (イダ(IdP)へのユーザーのリダイレクト                                            |                 |      |
|                      | ロバイダ(ldP)のリダイレ<br>クト<br>ローカルに適用しました マ | SAML SSO IdP ペー<br>ーに許可する                           | ジへの移動をユーザ 👻                                                      |                 |      |
| 組織部門を管理する            | シングル サインオン<br>Cookie の動作              | ログイン中、ユーザ<br>SAML SSO Cookie Ø                      | ー セッションへの マ<br>D転送を無効にする                                         |                 |      |

 Chromeデバイス OSログイン時のカメラ(顔認証)を有効化する方法 「デバイス管理」 > 「Chrome」のページを開き、「デバイスの設定」を クリックします。

「デバイス管理」 > 「Chrome」 > 「設定」のページの「デバイスの設 定」の「ログイン画面のキーボード」の「ログイン画面で使用するキーボー ドの順序リストを作成」の項目に表示されるリスト内の「日本語キーボー ド」を選択し、「保存」をクリックします。

| ← 1個の設定を変更し:         | ました |                               |      |                     |                    | 元に戻す保存 |
|----------------------|-----|-------------------------------|------|---------------------|--------------------|--------|
| デバイス管理 > Chrome > 設定 | }   |                               |      |                     |                    | 新機能    |
| 組織部門の検索              | 1   | ユーザーとブラウザの設定                  |      | デバイスの設定             | 管理対象ゲスト セッションの設定 🖸 |        |
| ✓ ddsmarket.online   | 00  | ト フィルタを追加                     |      |                     |                    |        |
|                      |     | ログイン画面のキーボード<br>ローカルに適用しました マ | ログイン | 画面で使用するキーボードの順序リストを | E作成                |        |
|                      |     |                               | Q    | キーボード レイアウトでフィルタす   | Order keyboards    |        |
|                      |     |                               |      | ポーランド語キーボード         | 日本語キーボード           | ×      |
|                      |     |                               |      | マルタ語キーボード           |                    |        |
|                      |     |                               |      | ラテンアメリカ言語キーボード      |                    |        |
|                      |     |                               |      | ラトビア語キーボード          |                    |        |
|                      |     |                               |      | リトアニア語キーボード         |                    |        |
|                      |     |                               |      | ルーマニア語キーボード         |                    |        |
|                      |     |                               |      | 日本語キーボード            |                    |        |
| 組織部門を管理する            |     |                               | -    |                     |                    |        |

ここまでの登録手順を実施することで、Chromeデバイスへのログインに Themisの多要素認証が利用できるようになります。

以上

※ QRコードは株式会社デンソーウェーブの登録商標です。

※ 本資料に記載されているロゴ、会社名、製品・サービス名は、各社の登録商標または商標です。

16 Copyright 2020 DDS, Inc. All Rights Reserved. ※ 導入をご検討の際は、弊社営業までお問い合わせください。